## Attendance Scanner iDevice Application Setup

## Setting Up the Attendance Scanner App

**1.** Before using the Attendance Scanner application, the iDevice must first be set up. Ensure that the App is installed on the device; to install the App, navigate to the App Store and search for **Focus Attendance Scanner**.

| ••••• AT&T ♥ 8:39 AM | * | tree attendance scanner Seck G focus attendance scanner S |
|----------------------|---|-----------------------------------------------------------|
| App Store            |   | focus attendance scanner                                  |
|                      |   |                                                           |
|                      |   | G scanner scanners                                        |
|                      |   | q w e r t y u i o p                                       |
|                      |   | asdfghjkl                                                 |
|                      |   | ☆ z x c v b n m 🗵                                         |
|                      |   |                                                           |

**2.** Depending on whether you have the App installed or not, click **Get/Install**, then click **Open**.

| <b>P</b> | Focus Attendan<br>Scanner<br>Focus School Soft                                                     | Ce CPEN |
|----------|----------------------------------------------------------------------------------------------------|---------|
|          | Back Check In                                                                                      |         |
|          | Art/2-O Compre 2                                                                                   |         |
|          | Intens Read                                                                                        |         |
|          | Charus 2                                                                                           |         |
|          | Helio Matthew Jacobson, please<br>select the correct class from the<br>below and click 'Check In'. | list    |
|          |                                                                                                    |         |
|          |                                                                                                    |         |
|          | Check                                                                                              | • •     |
|          |                                                                                                    |         |
|          |                                                                                                    |         |
|          |                                                                                                    |         |

**3.** Once the App is installed, click the App to open it.

|           | •           |       | <u> </u> |
|-----------|-------------|-------|----------|
| App Store | 8:44        | AM    | *        |
|           |             |       |          |
|           |             |       |          |
|           |             |       |          |
|           | G           | Μ     | 8        |
| Dhone     | Google Mane | Gmail | Skyne    |

**4.** Click **Options** to begin setting up the App. Clicking Options will open the **Settings** screen, as shown in the second image.

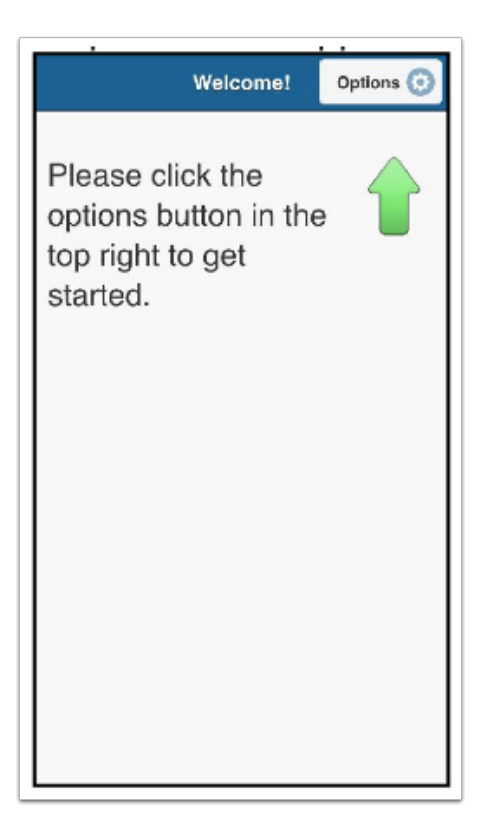

**5.** When opening the App for the first time, you will be walked through setup. Select **Set School URL** and click **Continue** to open the front facing camera. Use the camera to scan a QR Code with the school's Focus URL.

| <b>Back</b>       | Settings                                                           | Continue 🔊 |  |  |  |
|-------------------|--------------------------------------------------------------------|------------|--|--|--|
| Please<br>list be | Please select a function from the list below, then click continue. |            |  |  |  |
| Set               | Set School URL                                                     |            |  |  |  |
|                   |                                                                    |            |  |  |  |
|                   |                                                                    |            |  |  |  |
|                   |                                                                    |            |  |  |  |
|                   |                                                                    |            |  |  |  |
|                   |                                                                    |            |  |  |  |
|                   |                                                                    |            |  |  |  |

**6.** You may be prompted to login. Though any user may login, it is more beneficial for a user with an Administrator profile to login.

**7.** After the Focus URL is set, the App is ready to be used.